## 國立屏東大學113學年度大學申請入學第二階段 報名費繳費作業流程

一、繳費單列印日期:113年4月8日起至5月6日止。

二、報名網址:<u>https://webap.nptu.edu.tw/oess/O01/O0101SPage.aspx</u>

|    | 步驟    | 注意事項                                       |
|----|-------|--------------------------------------------|
|    | 列印繳費單 | 1. 至本校報名系統,點選「招生類別」、「班組別」,輸入「身分證字號」,       |
|    |       | 點選列印。                                      |
|    |       | 2. 列印繳費單至全國合作金庫銀行臨櫃繳款或各銀行之自動櫃員機            |
|    |       | (ATM)轉帳,一組繳款帳號限一名考生繳費(報考不同系組班別會            |
|    |       | 產生不同繳費帳號)。                                 |
|    |       | 3. 請檢查所報考之系、組 (班)是否無誤?                     |
|    |       | 4. 經取得網路繳費單後若與所報考系組不符,請勿繳交報名費用,並與          |
|    |       | 本校連絡(08-7663800 轉 11301-11304)以免自身權益受損。    |
|    |       | 5. 點選【列印繳款單】但無顯示資料時,請確認您使用之瀏覽器設定是          |
|    |       | 否「阻擋彈出視窗」或電腦是否有安裝閱讀 PDF 的軟體。               |
|    |       | ※系統將以彈出新視窗呈現繳費單,請允許本網站的彈出視窗;繳              |
|    |       | 費單檔案為 PDF 格式,如尚未安裝請至 Adobe 官方網站下載。         |
|    |       | 5. 低收入戶報名費全免者,無須列印繳費單及繳費。                  |
|    | 繳費說明  | 1. 繳費須知:「繳費金額」及「繳款帳號」錯誤無法銷帳,請確實查核,         |
|    |       | 以免影響報名。考生如使用 ATM 跨行轉帳(非合作金庫)須自付手續          |
|    |       | 費。<br>費。                                   |
|    |       | (1) 臨櫃繳款:直接列印繳費單至各地合作金庫銀行分行臨櫃繳交報           |
| _  | 、     | 名費(每日下午3時30分前辦理)。【報名系統繳費帳號請勿跨行臨            |
| 繳  | 費     | 櫃匯款】。                                      |
| 作美 | ¥     | (2)自動提款機(ATM)轉帳繳費:請先確認金融卡是否開通轉帳或跨行         |
|    |       | 轉帳功能,以免繳款失敗。                               |
|    |       | 插入金融卡→選擇服務項目「跨行轉帳」或「繳費」→輸入銀行代              |
|    |       | 碼「合作金庫 006」→輸入繳費單上之繳款帳號 13 碼→輸入轉帳金         |
|    |       | 額→「確認」轉帳資料→完成繳費,列印「交易明細表」。                 |
|    |       | (3)網路 ATM 轉帳 (WebATM):請先確認是否開通數位帳戶或網路轉帳    |
|    |       | 功能,並依各網路銀行系統說明及提示操作,以免繳款失敗。                |
|    |       | 輸入銀行代碼「合作金庫 006」→輸入繳費單上之繳款帳號 13 碼→         |
|    |       | 輸入轉帳金額→「確認」轉帳資料→完成繳費,列印或截圖「交易              |
|    |       | 明細」。                                       |
|    |       | 2. 繳費完成後,請檢查交易明細表「交易金額」及「手續費」欄,確認          |
|    |       | 餘額,若沒有扣款紀錄,即表示未轉帳成功,請擇其他繳費方式再次             |
|    |       | 繳費。                                        |
|    |       | 3. 繳費後請保留交易明細表或繳費收據,不須繳寄,以供備查。             |
|    |       | 4. ATM 匯款注意事項:請考生勿在 23:30~00:30 之間進行繳款動作,此 |
|    |       | 時段因銀行轉檔作業關係,可能導致繳款確認失效,請考生特別注意。            |
|    | 繳費結果查 | 1.可於 繳費成功1至2小時後,再至本系統點選「繳費結果查詢」。           |
|    | 詢     | 2. 如已繳費24小時後,查詢結果仍未完成繳費,請來電確認並傳真           |
|    |       | 繳費收據。                                      |

★113學年度大學申請入學第二階段甄試,只需直接列印繳費單完成繳費,無需填寫報名資料。